# Cheatography

# Unidad 3 Cheat Sheet by jaotalvaro via cheatography.com/193812/cs/40898/

#### Instalaciones

Comprobar instalación Java: java --version

Actualizar: sudo apt-get update && sudo apt-get upgrade

Instalar Java: sudo apt-get install default-jdk

Instalar Java: sudo apt-get install default-jre

Instalar Apache TomCat: `sudo apt-get install -y tomcat10 tomcat10-admin

Comprobar estado TomCat: systemctl status tomcat10

### Configuraciones y acceso a Tomcat

Ruta archivo a modificar: /etc/tomcat10/tomcat-users.xml

**Reiniciar Tomcat:** sudo systemctl restart tomcat10

Acceder al Gestor de Aplicaciones Web Tomcat: http://IP\_SERVIDOR:8080/manager

Acceder al Gestor de Máquina Virtual de Tomcat: http://IP\_SERVIDOR:8080/host-manager

#### Crear aplicación en Tomcat

Asignar clave a usuario "tomcat": sudo passwd tomcat

Cambiar a usuario "tomcat": su tomcat

Crear estructura para aplicación: mkdir -p /var/lib/tomcat10/webapps/"nom\_ap"/WEB-INF/classes

Mover fichero a directorio: mov "nombre\_fichero" "ruta/destino"

Copiar fichero a directorio: cp "nombre\_fichero" "ruta/destino"

By jaotalvaro

cheatography.com/jaotalvaro/

### Despliegue de proyectos con Maven

Clonar proyecto: git clone "URL\_del\_proyecto"

Cambiar de rama: git checkout patch-1

Comando Maven para desplegar: mvn tomcat7:deploy

Comando Maven para volver a desplegar: mvn tomcat7:redeploy

Comando maven para replegar: mvn tomcat7:undeploy

### Instalación Node y Express

**Descargar la clave GPG:** sudo apt-get install -y ca-certificates curl gnupg

Importar la clave GPG: curl -fsSL "https://deb.nodesource.com/gpgkey/nodesource-repo.gpg.key" | sudo gpg --dearmor -o /etc/apt/keyrings/nodesource.gpg

Crear repositorio: echo "deb [signed-by=/etc/apt/keyrings/nodesource.gpg] https://deb.nodesource.com/node\_\$NODE\_M-

AJOR.x nodistro main" | sudo tee /etc/apt/sources.list.d/nodesource.list

Intalar Node: sudo apt-get install nodejs -y Verificar instalación Node: node --version npm --version

Instalar Express: sudo npm install -g express

### Crear Proyecto para Node

Inicializar proyecto: npm init -y Instalar Express de manera local para proyecto: npm install express

Ejecutar proyecto: node app.js

Detener servidor en terminal: CTRL + C

Ejecutar aplicación (script): npm run

start:dev

Published 20th October, 2023. Last updated 20th October, 2023. Page 1 of 2.

### Despliegue en Netlify

**Clonar repositorio:** git clone https://github.com/StackAbuse/color-shades-generator

Instalar CLI Netlify: sudo npm install netlifycli -g

Establecer token en terminal: export NETLIFY\_AUTH\_TOKEN="token\_asignado"

Establecer token en terminal: echo \$NETLI-FY\_AUTH\_TOKEN

Loguear Netlify por terminal: netlify login

Instalar dependencias paquete JSON: npm install

#### Despliegue en Github

Borrar directorio repositorio: rm -rf directorio\_repositorio

Descargar fuentes en zip repositorio: wget https://github.com/StackAbuse/color-shades-generator/archive/refs/heads/main.zip

Descomprimir fichero en directorio: unzip fichero.zip -d "directorio"/

Inicializar repositorio: git ini

Añadir contenido: git add .

Hacer commit: git commit -m "comentario..."

Crear rama "main": git branch -M main

Referenciar carpeta a repositorio: git remote add origin https://github.com/username/practicaTresSeis.git

Subir contenido del commit al rep: git push -u origin main

Sponsored by Readable.com Measure your website readability! https://readable.com

# Cheatography

## Despliegue en Flask

Instalar gestor paquetes Python pip: sudo apt-get install python3-pip

Instalar paquete pipenv: sudo apt-get install pipenv

Crear directorio para proyecto: sudo mkdir /var/www/practica\_flask

Otorgar permisos a usuario: sudo chown -R \$USER:www-data /var/www/practica\_flask chmod -R 775 /var/www/practica\_flask/

Crear archivo oculto: touch ."nombre\_archivo"

Instalar dependencias: pipenv install flask gunicorn

Crear archivo que contendrá aplicación: touch application.py

Crear archivo que inicia aplicación: touch wsgi.py

Correr aplicación: flask run --host '0.0.0.0'

Comprobar con gunicorn: gunicorn -workers 2 --bind 0.0.0.0:5000 wsgi:app

Ver ruta gunicorn: wich gunicorn

Iniciar Nginx: sudo systemctl start nginx

# By **jaotalvaro**

cheatography.com/jaotalvaro/

Published 20th October, 2023. Last updated 20th October, 2023. Page 2 of 2. Sponsored by **Readable.com** Measure your website readability! https://readable.com